## Cara melakukan verifikasi dan validasi keaslian sertifikat digital

- 1. Download certificate di email, ubah extension .pem menjadi .crt
- 2. Buka certificate dengan double click.
- 3. Attribute pada X509 Certificate :
  - a) Issued to / Subject, adalah pemilik dari certificate, contoh : Bayu Wicaksono.
  - b) Issued by, adalah CA yang mengeluarkan certificate, contoh : Peruri CA G1
  - c) Valid From To -, adalah Masa berlaku certificate.

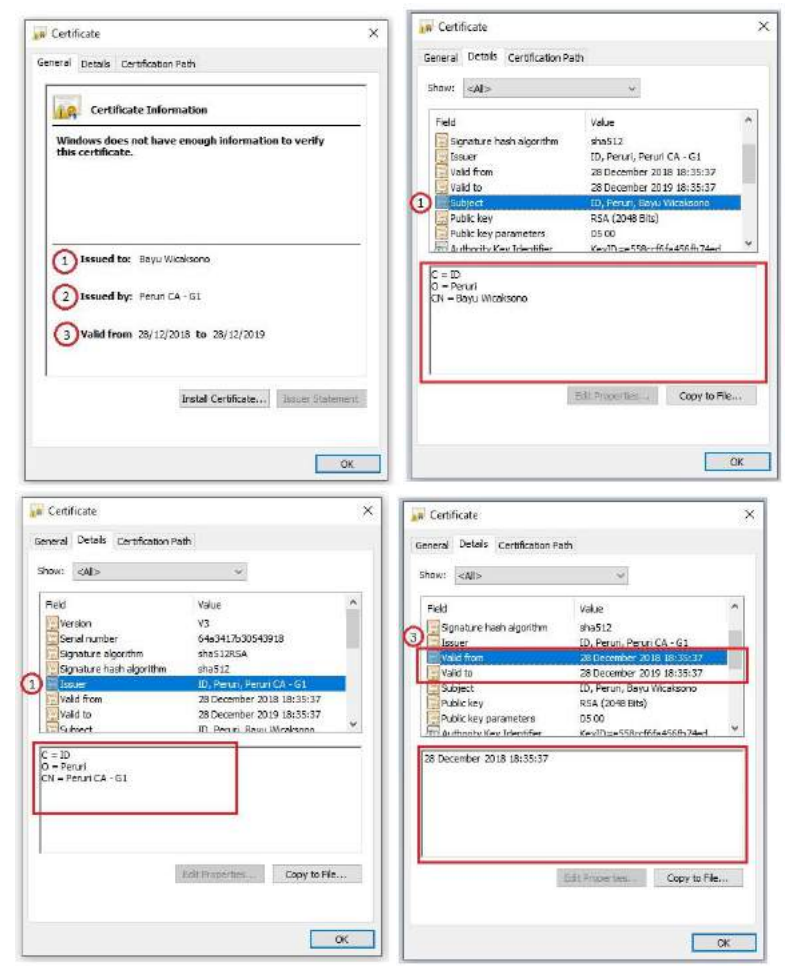

- d) Certificate Policy, berisi CPS yang dipublikasikan oleh CA.
- e) CRL Distribution Point, Certificate Revoke List dimana daftar certificate yang sudah dicabut.

|                         | Contraction of the second |                          |                              |  |
|-------------------------|---------------------------|--------------------------|------------------------------|--|
| show:                   | <ab></ab>                 | ~                        |                              |  |
| Field                   |                           | Value                    | ^                            |  |
| Certificate Policies    |                           | [1]Certificate Po        | lev:Policy Ide               |  |
| Enhanced Key Usage      |                           | Unknown Key Us           | Unknown Key Usage (1.2.840   |  |
| CRL Distribution Points |                           | [1]CRL Distributi        | on Point: Dietz              |  |
| Subject Key Identifier  |                           | f0873f100ca451           | 38c694e834e                  |  |
| Basic Constraints       |                           | Subject Type-E           | Subject Type=End Entity, Pat |  |
| Key Usage               |                           | Digital Signature        | Non-Repudia                  |  |
| Thumborint              |                           | 52c4372d5007c2           | 3866bf6bc076                 |  |
| F                       | URL=http://oi.pen         | uri.co.id/Meterai-g1.crl |                              |  |
|                         |                           |                          |                              |  |

f) Key Usage, adalah peruntukan dari Certificate yang dikeluarkan, contoh nya untuk Digital Signature / Document Signing.

| 1.11                             |                                                                                                    |
|----------------------------------|----------------------------------------------------------------------------------------------------|
| <u>ч</u>                         |                                                                                                    |
| Value                            | -                                                                                                    |
| [1]Certificate Policy:Policy Ide |                                                                                                    |
| Unknown Key Usage (1.2.840       |                                                                                                    |
| [1]CRL Distribution Point: Distr |                                                                                                    |
| f0873f100ca45138c694c834c        |                                                                                                    |
| Subject Type =End Entity, Pat    |                                                                                                    |
| Digital Signature, Non-Repudia   |                                                                                                    |
| 52c4372d5007c2866bf6bc076        |                                                                                                    |
| on, Key Encipherment (e0)        |                                                                                                    |
| on, Key Encipherment (e0)        |                                                                                                    |
|                                  | Value<br>[1]Cortificate Policy/Policy Job<br>Unknown Key Usage (1,2,649<br>[1]CBL Distribution Point: Cistr<br>506/971/000-451308;c594-8334c<br>Sobject Type = Cind Entity, Pet<br>Bigital Starature, Non-Recada<br>52: 4372/(5007c.2866hfbic/76 |

- 4. Download CA Certificate untuk melakukan verifikasi terhadap certificate yang telah di sign oleh CA.
- 5. Pastikan CA Certificate yang digunakan sesuai, dengan membandingkan Issued to dan Issued by.

| eral Details Certification Path                                                                                                    | General Details Certification Path                                   |
|----------------------------------------------------------------------------------------------------|----------------------------------------------------------------------|
| Certificate Information                                                                                                    | Certificate Information                                              |
| This CA Root certificate is not trusted. To enable trust,<br>install this certificate in the Trusted Root Certification<br>Authorities store. | Windows does not have enough information to verify this certificate. |
| Issued to: Peruri CA - G1                                                                                                    | Issued to: Bayu Wicaksono                                            |
| Issued by: Peruri CA - G1                                                                                                    | Issued by: Peruri CA - G1                                            |
| Valid from 06/11/2018 to 03/11/2028                                                                                                    | Valid from 28/12/2018 to 28/12/2019                                  |
| Install Certificate Issuer Statemen                                                                                                    | Install Certificate Issuer Statement                                 |

6. Gunakan openSSL, lakukan command sebagai berikut : openssl verify -verbose -CAfile <certificate ca> <certificate pemilik> contoh :

```
openssl verify -verbose -CAfile CertificateCA.crt Pemilik.crt
Pemilik.crt: OK
```

7. Verifikasi Sample.crt berhasil dilakukan.

## Catatan:

Setiap sertifikat dapat dilihat detailnya menggunakan pdf reder atau membuka file.crt pada Windows. Informasi yang perlu diperiksa di antaranya :

- Tanda tangan penerbit;
- Parameter kebijakan;
- Parameter penggunaan;
- Periode validitas;
- Informasi pencabutan atau pembekuan;
- Batas tanggung jawab penggunaan sertifikat